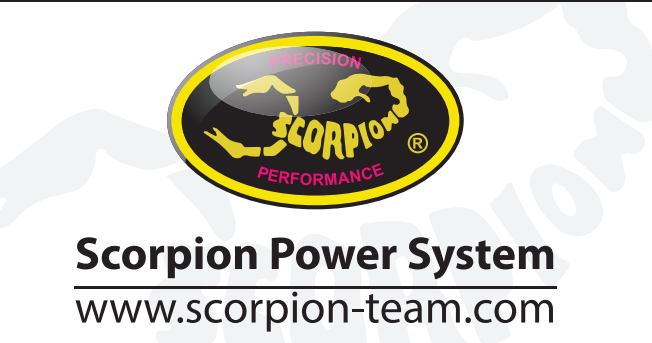

## Manual Scorpion para Telemetría Jeti

1. Conecte el variador a su PC mediante el cable Vlink y cambie el protocolo de comunicación (1E) a Jeti Exbus.

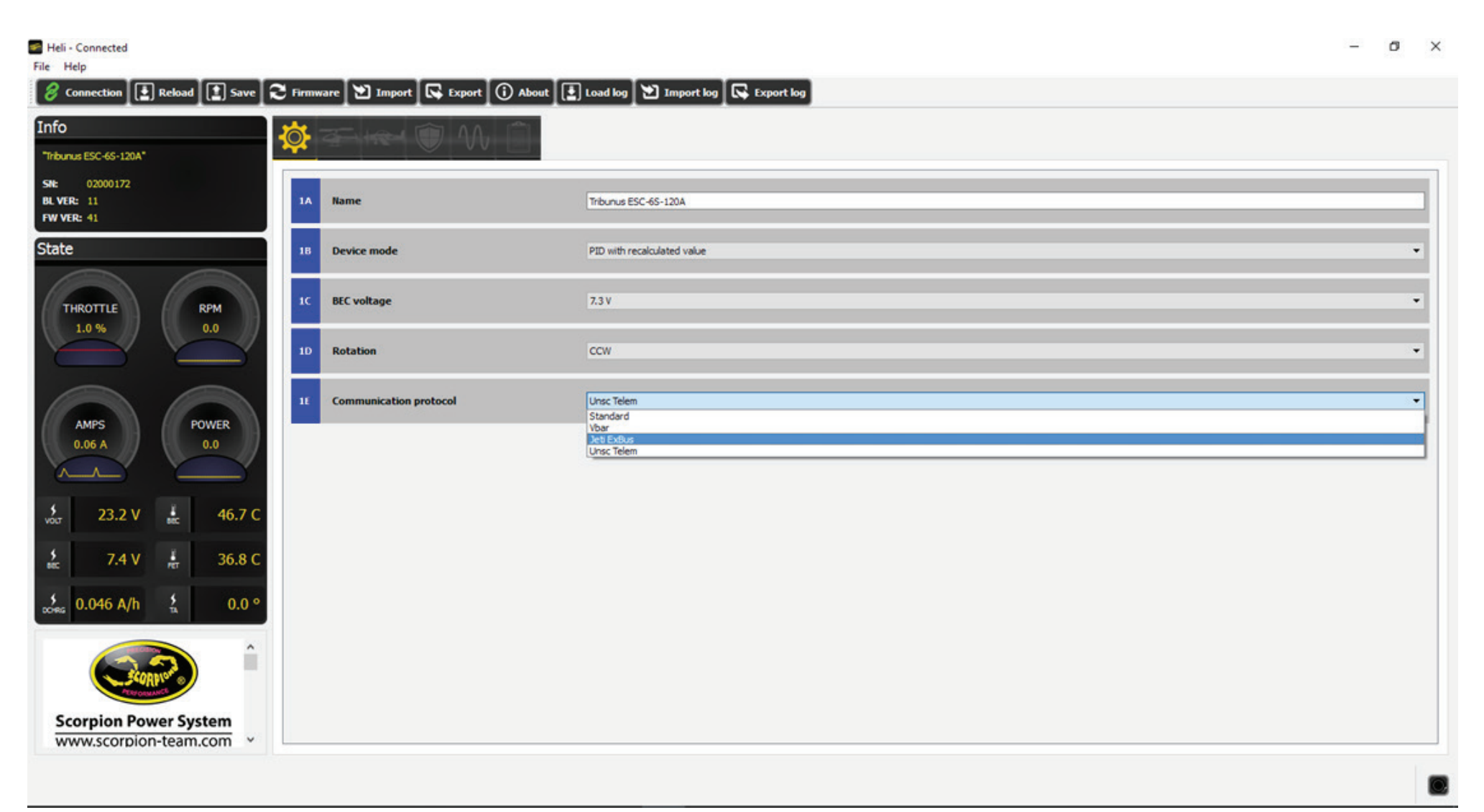

V1.0

2. Conecte el puerto de datos del variador al receptor duplex en uno de sus puertos ExBus (E1, E2).

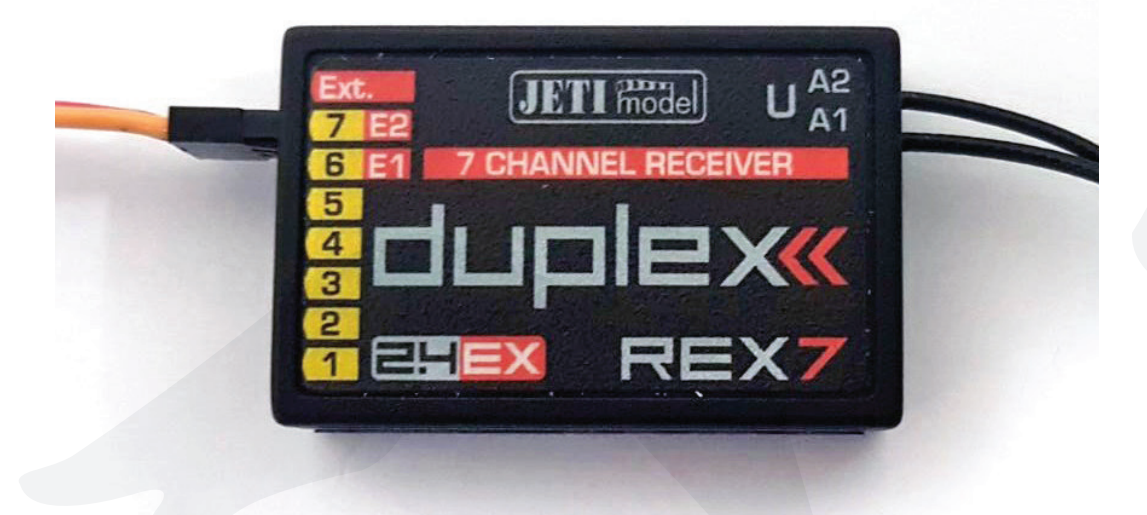

3.Vaya a Menu -> Model -> Device Explorer -> Rex7 -> Alternative Pin Config y elija ExBus (en el ejemplo, la salida OutPin7/E2 esta ajustada como ExBus).

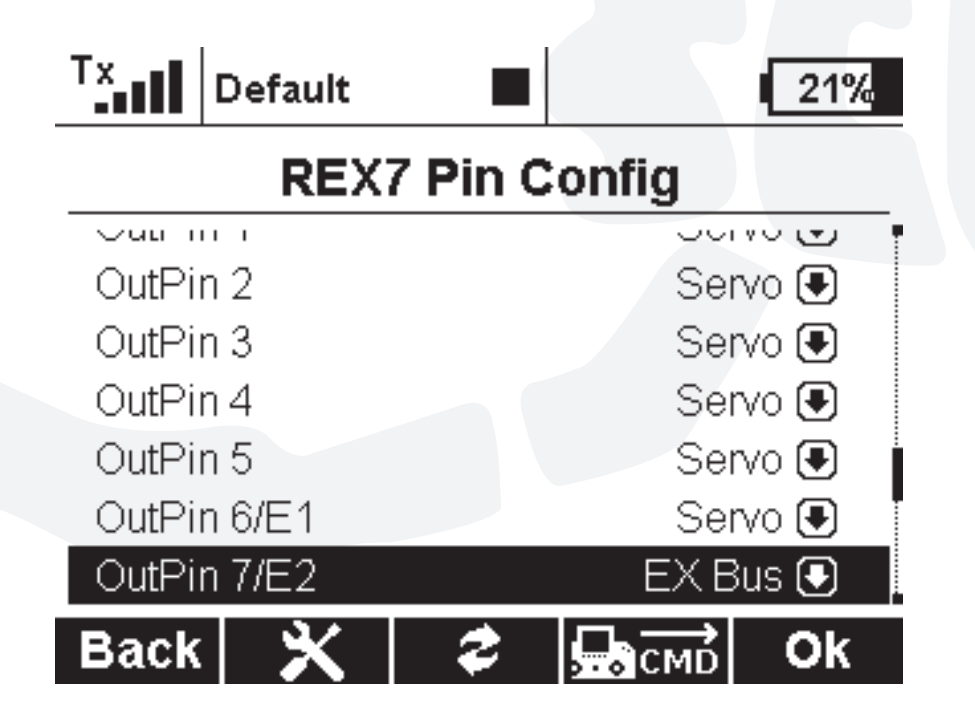

4. Vaya a Timer/Sensors -> Sensors/Logging Setup y verá los datos de telemetría de su variador Scorpion. Si no los ve, pulse el botón "Auto" y espere a que se añadan a la lista los sensores de la telemetría.

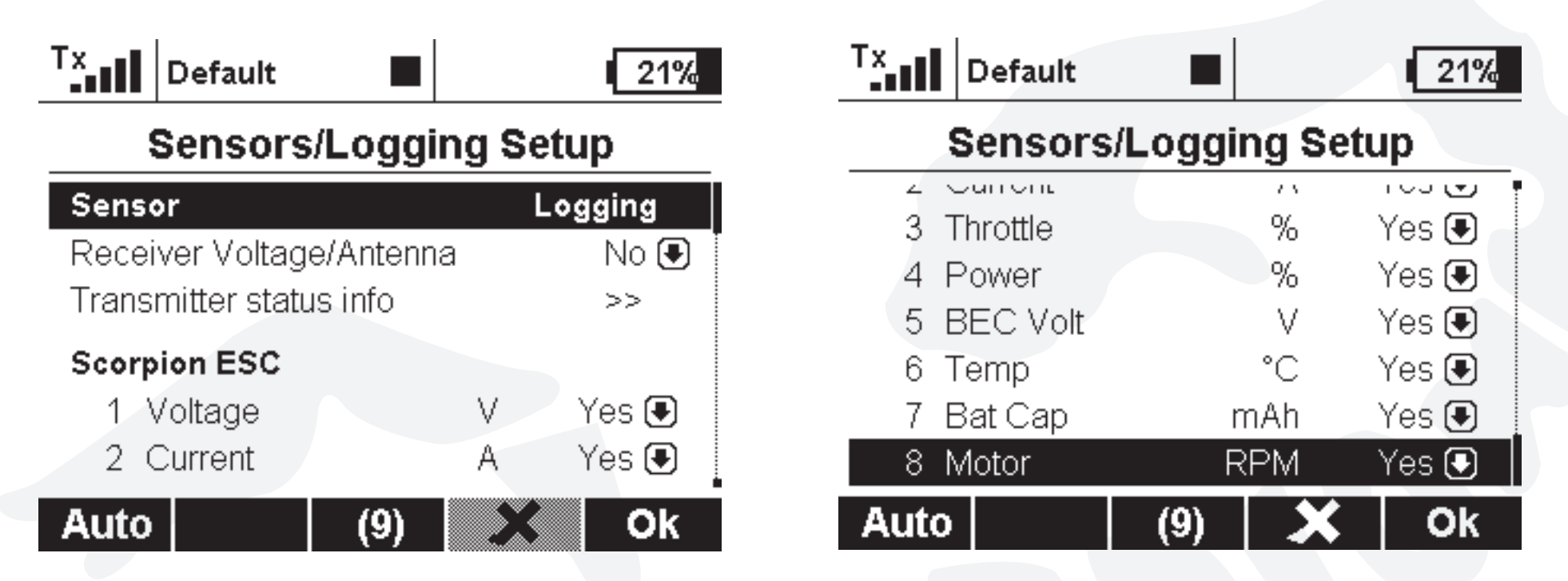

5. Para visualizar la telemetría en su pantalla principal, vaya a Timer/Sensors -> Displayed Telemetry.

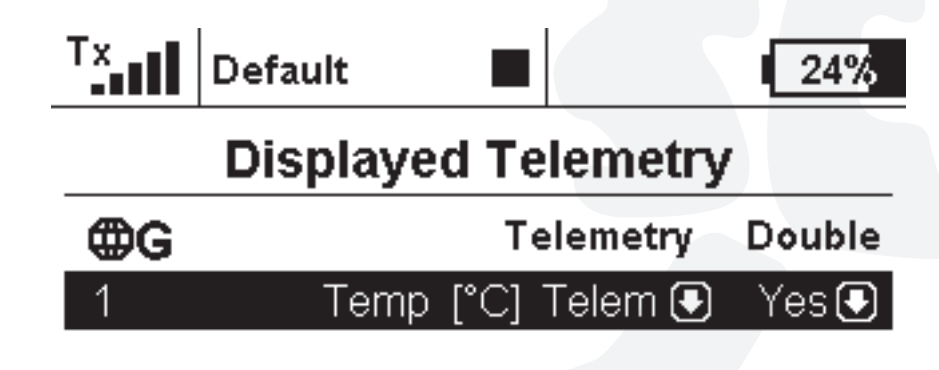

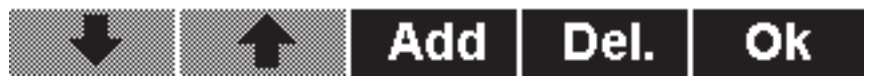

Elija los sensores que desea visualizar en la pantalla principal y pulse el botón "Add".

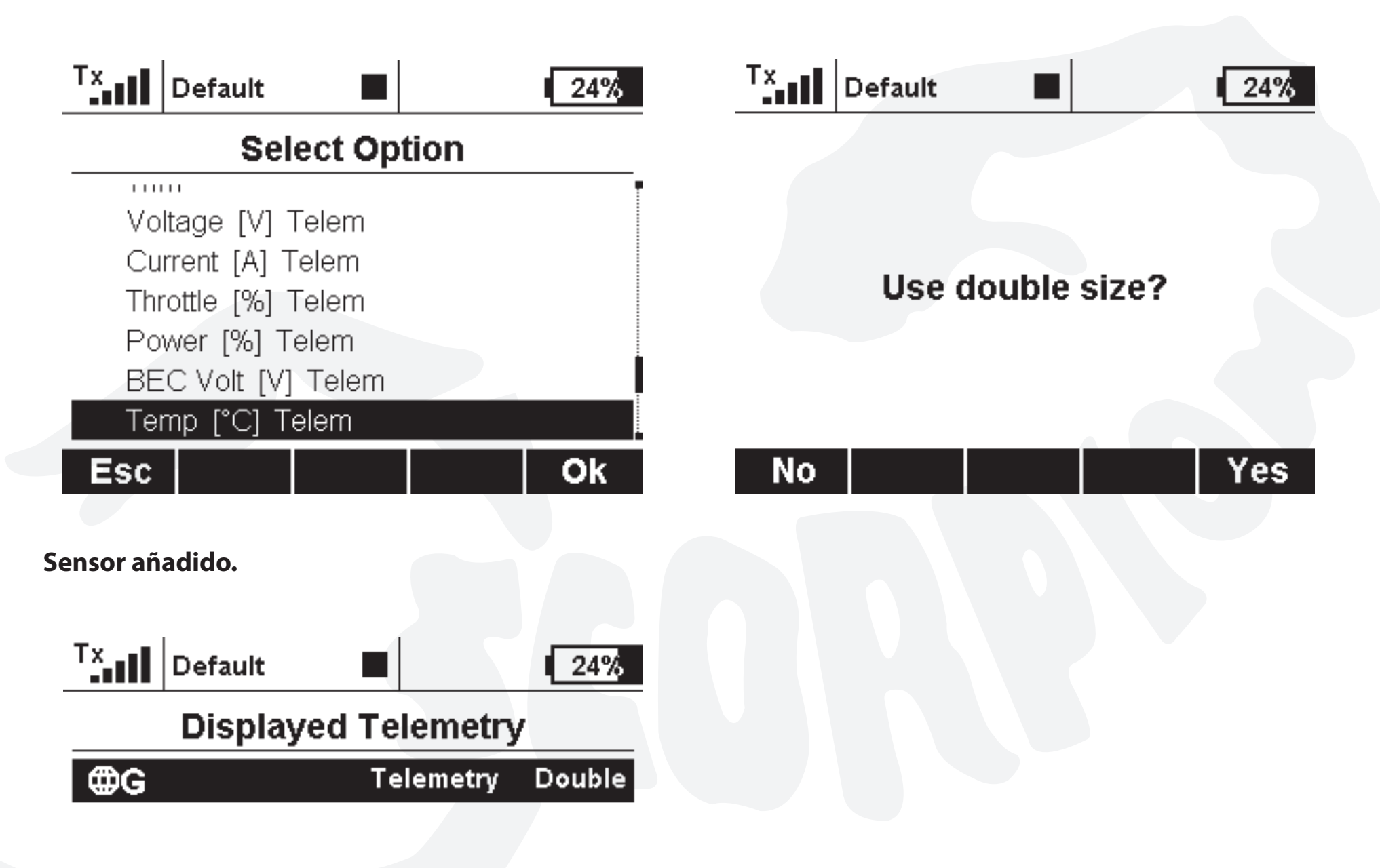

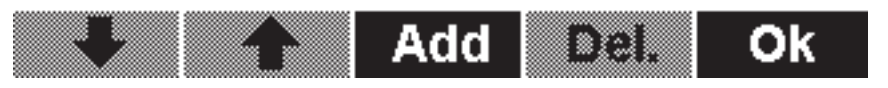

Así se ve en su pantalla principal.

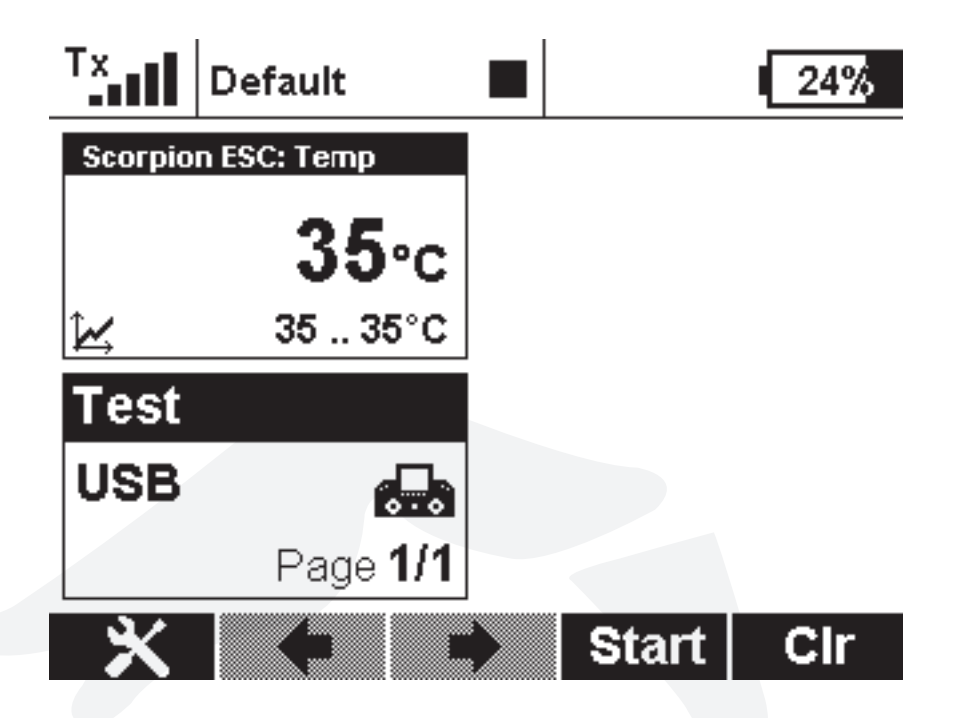

6. Para añadir un evento de alarma con sus sensores de telemetría, vaya a Timer/Sensors -> Alarms y pulse "Add".

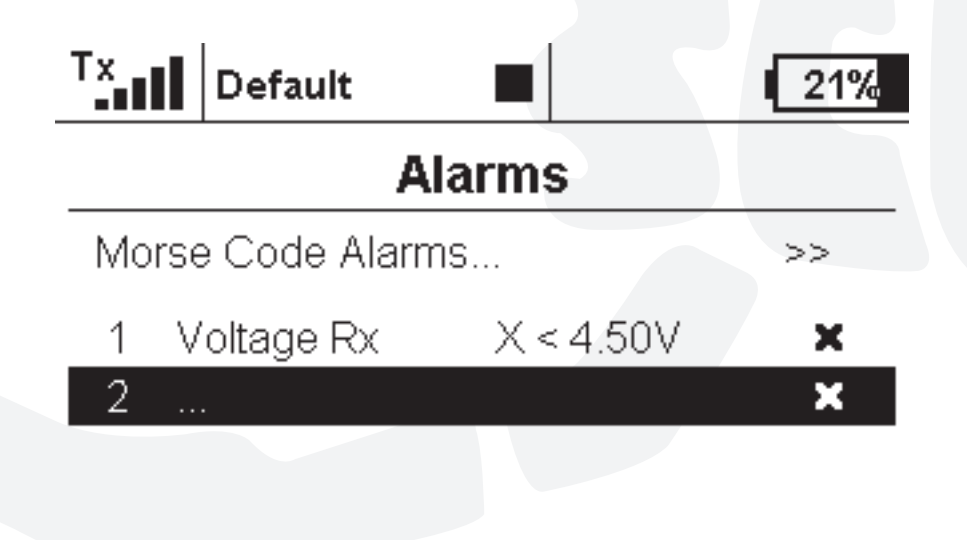

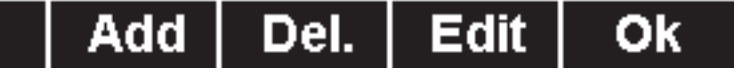

## Elija el sensor que desee.

| Tx.II D                                                                                | efault             |                    |         | 21%                                              |
|----------------------------------------------------------------------------------------|--------------------|--------------------|---------|--------------------------------------------------|
|                                                                                        | Sele               | ct Opti            | ion     |                                                  |
|                                                                                        |                    |                    |         |                                                  |
| Volta                                                                                  | ge [V]             |                    |         |                                                  |
| Curre                                                                                  | ent [A]            |                    |         |                                                  |
| Throt                                                                                  | tle [%]            |                    |         |                                                  |
| Powe                                                                                   | er [%]             |                    |         |                                                  |
| BEC                                                                                    | Volt [V]           |                    |         |                                                  |
| Tomr                                                                                   | < r∩1              | _                  |         |                                                  |
| ESC_L                                                                                  |                    |                    |         |                                                  |
|                                                                                        |                    |                    |         |                                                  |
|                                                                                        |                    |                    |         |                                                  |
| ve la alarn                                                                            | na.                |                    |         |                                                  |
| ve la alarn                                                                            | na.                |                    |         |                                                  |
| ve la alarn                                                                            | na.<br>Pefault     |                    |         | 21%                                              |
| re la alarn                                                                            | na.<br>Pefault     | •  <br>Marm        |         | 21%                                              |
| ve la alarn                                                                            | na.<br>Pefault     | Iarm               | Current | ■ <u>21%</u>                                     |
| ve la alarn                                                                            | na.<br>efault<br>J | Iarm               | Current | [21%<br>[A] €                                    |
| ve la alarn<br>Tx   D<br>Sensor<br>Enabled                                             | na.<br>Pefault     | ■<br>larm          | Current | 21%<br>► [A] •<br>► (A) •                        |
| ve la alarn<br>Tx D<br>Sensor<br>Enabled<br>Conditio                                   | na.<br>Pefault     | ■<br>Alarm<br>X< ( | Current | 21%<br>[A] •<br>•<br>0.0A •                      |
| ve la alarn<br>Tx II D<br>Sensor<br>Enabled<br>Conditio<br>File<br>Activatio           | na.<br>Pefault     | Alarm              | Current | 21%<br>[A] ●<br>✓<br>0.0A ●<br>… ●               |
| ve la alarn<br>Tx II D<br>Sensor<br>Enableo<br>Conditio<br>File<br>Activatio<br>Repeat | na.<br>Pefault     | Alarm              | Current | 21%<br>[A] ●<br>✓<br>0.0A ●<br>… ●<br>… ●<br>✓   |
| ve la alarn<br>Tx   D<br>Sensor<br>Enabled<br>Conditio<br>File<br>Activatio<br>Repeat  | na.<br>Pefault     | Alarm              | Current | 21%<br>[A] ●<br>✓<br>0.0A ●<br>… ●<br>… ●<br>… ● |

Elija una condición para la alarma.

| Alarm                           |         | Sensors & Variables |        |         |          |
|---------------------------------|---------|---------------------|--------|---------|----------|
| Enabled                         | ~ 1     | Sensor              | Repeat | Trigger | Priority |
|                                 |         | Voltage Rx          | ×      | ×       | Low 🖲    |
|                                 | 12.9A 🕒 | Antenna 1           | ×      | ×       | Low 🖲    |
| File                            | 🛃       | Antenna 2           | ×      | ×       | Low 🖲    |
| Activation Switch               | 🖲       | Voltage             | ×      | ×       |          |
| Repeat                          | ~       | Current             | ×      | ×       |          |
| Announce current value by voice | ×       | Thrattla            | - C    | Ũ       |          |
|                                 | Ok      |                     |        |         | Ok       |

## Pulse "Ok" y verá ahora la nueva alarma.

| Tx<br>••• | Default         |           | 20%                  |
|-----------|-----------------|-----------|----------------------|
|           | Α               | larms     |                      |
| Мо        | orse Code Alarn | 1S        | >>                   |
| 1         | Voltage Rx      | X < 4.50V | ×                    |
| 2         | Current         | X > 12.9A | <ul> <li></li> </ul> |

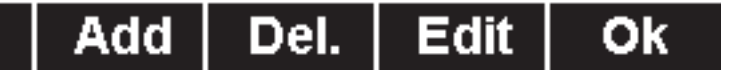

7. Si desea un anuncio por voz de su telemetría, vaya a Timer/Sensors ->Voice output -> Sensors & Variables.

| Tx Defai            | ult      |         | 20%      |  |
|---------------------|----------|---------|----------|--|
| Sensors & Variables |          |         |          |  |
| Sensor              | Repeat   | Trigger | Priority |  |
| Voltage Rx          | ×        | ×       | Low 🖲    |  |
| Antenna 1           | ×        | ×       | Low 🖲    |  |
| Antenna 2           | ×        | ×       | Low 🖲    |  |
| Voltage             | ×        | ×       | Low 🖲    |  |
| Current             | ×        | X       | Low 🖲    |  |
| Thrattla            | <b>U</b> | •       | Law 🗖 🕯  |  |
|                     |          |         | Ok       |  |

Aquí elija las condiciones de Repetición (Repeat) y Activación (Trigger) para cada alarma.